# 〈상호대차/원문복사 신청방법〉

#### 방법 1. 도서관 홈페이지 - (타기관)복사/대출 아이콘

| <b>날도서관 홈</b>                                                                                                    | 페이지 접속                                                                                                    | · 후 로그인                                                   | <u>!</u>                                                                            |                                                                                                    |                                                                                        |
|----------------------------------------------------------------------------------------------------|----------------------------------------------------------------------------------------------------|-----------------------------------------------------------|-------------------------------------------------------------------------------------|----------------------------------------------------------------------------------------------------|----------------------------------------------------------------------------------------|
| 소장자료검색                                                                                                    | 전자자료                                                                                                    | . 5                                                       | 도서관서비스                                                                              | 도서관안니                                                                                                    | H                                                                                      |
|                                                                                                    | 소장자료검색                                                                                                    | • •                                                       | 전자자<br>전자자                                                                          | Grou<br>료통합검색                                                                                                    | F                                                                                      |
|                                                                                                    | 님색어를 입력하세요.                                                                                                    |                                                           |                                                                                     | 자동완성끄기                                                                                                    | ୍ର ଅଧ୍ୟ                                                                                |
|                                                                                                    |                                                                                                    | - 0                                                       |                                                                                     | ne                                                                                                    |                                                                                        |
|                                                                                                    |                                                                                                    |                                                           |                                                                                     |                                                                                                    |                                                                                        |
| 대출/연장/예약                                                                                                    | 희망자료신청 (                                                                                                    | (타기관)복사/대출                                                | 학술DB/저널                                                                             | 이용자교육                                                                                                    | 이용자별 안내                                                                                |
|                                                                                                    |                                                                                                    |                                                           |                                                                                     |                                                                                                    |                                                                                        |
| 대출/연장/예약                                                                                                    | 희망자료신청                                                                                                    |                                                           | <mark>관)복사/C</mark>                                                                 | <mark>ዘ출 아이콘</mark>                                                                                                    | 선택                                                                                     |
| 대출/연장/예약<br>조정자표검적<br>/ MyLibrary / 자료신청/2<br>(EF기관) 복사/[[                                                                    | 희망자료신청<br>전사자묘<br>5회 / (타기관)복사/대출신청<br><b>내출신청</b>                                                                                                    | ਸ <mark> (EF7)</mark><br>ਸ਼ੁਸੂਲ                           | <mark>관)복사/ር</mark>                                                                 | <mark>ዘ출 아이콘</mark><br><sup>도저관안대</sup>                                                                                                    | <b>선택</b><br><sup>팔맥전</sup>                                                            |
| 대출/연장/예약<br>조정자묘검적<br>/ MyLibrary / 자료신청/3<br>(Eŀ기관) 복사/[                                                                     | 희망자료신청<br>전사자묘<br>5회 / (타기관)복시/대출신청<br><b>내출신청</b>                                                                                                    | ।<br>( <b>FF7)</b><br>प्रतस्य<br>• ऌग्रं र्यं             | <b>관)복사/C</b><br>지미스<br>신청자료명/신청자 검색<br>® 전체 이 처리중 이 완료                             | <mark>바출 아이콘</mark><br>포저편안내<br>○ 신청                                                                                                    | 전택<br>팔텍전<br>소장자                                                                       |
| 대출/연장/예약<br>조정자료검색<br>/ MyLibrary / 자료신청/3<br>(Eŀ기관) 복사/[                                                                     | 희망자료신청<br>전서자도<br>5회 / (타기관)복사/대출신청<br><b>내출신청</b><br>전체                                                                                                    | / <b>(타기</b> )<br>도저편                                     | <b>관) 복사/C</b><br>지미즈<br>신청자료명 / 신청자 검색<br>® 전체 이 처리중 이 완료                          | H출아이콘<br>도지판안대<br>이신청                                                                                                    | 선택<br><sup>프넥전</sup><br>소장자<br>지객 / 선행                                                 |
| 대출/연장/예약<br>조정자료검색<br>/ MyLibrary / 자료신청/3<br>(EF기관) 복사/[[                                                                    | 희망자료신청<br>전사자묘<br>5회 / (타기관)복사/대충신청<br><b>내출신청</b><br>진체                                                                                                    | <ul> <li>✓ (타기)</li> <li>도지판</li> <li>▼ 전체 ▼ (</li> </ul> | <b>관)복사/C</b><br>지미즈<br>신청자료명/신청자 검색<br>® 전체 이 처리중 이 완료                             | H출아이콘<br>도지판안대                                                                                                    | 선택<br><sup>포텍전</sup><br>소장지<br>시 객 / 신청<br>청 버튼 선                                      |
| 대출/연장/예약<br>조정자료검적<br>/ MyLibrary / 자료신청/3<br>(EF기관) 복사/[<br>[신청자료 서자<br>논문명<br>학술지명                                          | 희망자료신청<br>전시자자묘<br>5회 / (타기관)복//대출신청<br><b>H출신성</b><br>· 전체<br>· 전체                                                                                                    | ✓ 전체 ▼ (                                                  | <b>관) 복사/C</b><br>저미즈<br>신청자료명 / 신청자 검색<br>전체 ○ 처리중 ○ 완료                            | <mark>배출 아이콘</mark><br>도저관안대<br>○ 신청                                                                                                    | 선택<br><sup>포믹전</sup><br>소장지<br>전 버튼 선                                                  |
| 대출/연장/예약<br>소장자료검색<br>/ MyLibrary / 자료신청/3<br>(EF기관) 복사/[<br>[신청자료 서자<br>논문명<br>학술지명<br>논문제                                   | 희망자료신청<br>전사자도<br>조희 / (타기관)복//대출신청<br><b>대출신청</b><br>· · · · · · · · · · · · · · · · · · ·                                                                                    | / <b>(타기</b> )<br>도저편<br>• 전체 •                           | <b>관)복사/</b> (<br>저미즈<br>신청자료명 / 신청자 검색<br>● 전체 ○ 처리중 ○ 완료<br>폐이지                   | H출 아이콘<br>도지판인내<br>이 신청                                                                                                    | 선택<br><sup>포덕전</sup><br>소장<br>신 러 / 신청<br><b>청 버튼 전</b>                                |
| 대출/연장/예약<br>조정자료검색<br>/ MyLibrary / 자료신청/3<br>(EF기관) 복사/[<br>[신청자료 서자<br>논문명<br>학술지명<br>논문지<br>고/호*                           | 희망자료신청         진사가도           도치 / (타기관)복//대출신청         ************************************                                                                                   | <ul> <li>✓ (FF7)</li> <li>✓ 전체 </li> </ul>                | <mark>관) 복사/C</mark><br>지미즈<br>신청자료명 / 신청자 검색<br>® 전체 ○ 처리중 ○ 완료<br>페이지<br>ISSN Num | H출 아이콘<br>도지판인내<br>이 신청<br>- 2 · 신<br>ber 의원색 신정일(1) : : : : : : : : : : : : : : : : : : :                                                                                                    | 선택<br><sup>달믹전</sup><br>소장지<br>전쟁 <b>/ 신청</b>                                          |
| 대출/연장/예약<br>조정자료검색<br>/ MyLibrary / 자료신청/3<br>(EF기관) 복사/(C<br>(신청자료 서자<br>논문명<br>학술지명<br>논문지자<br>권/호박<br>출판년5                 | 회망자료신청                                                                                                    | / ( <b>타기</b> )<br>도저판<br>• 전체 • (                        | 관)복사/C<br>지미즈<br>신청자료명 / 신청자 검색                                                     | H출 아이콘<br>도지판인내<br>이 신청<br>2 신청<br>8 전부사 선생일력 :<br>ber 152  전<br>2 전부사 선생일력 :<br>2 전부사 선생일력 :                                                                                                    | 선택<br><sup>물덕전</sup><br>소장<br>( 고장<br>( 고장<br>( 고장<br>( 고장)<br>( 고장<br>( 고장)<br>( 고장)  |
| 대출/연장/예약<br>조정자료검색<br>/ MyLibrary / 자료신청/3<br>(EF기관) 복사/(C<br>(신청자료 서지<br>논문명<br>한속지명<br>는문지지<br>권/호<br>출판년5<br>추가요장시<br>수정방법 | 희망자료신청         진서가자료           도입/(타기관)+//대충신청           바출신건청           전체           전체           전체           전체           전체           ···································· | ↓ (FF7):<br>도 지 ਦ<br>도 지 ਦ<br>、<br>전체 、 (<br>、            | 관)복사/C<br>지미즈<br>신청자료명 / 신청자 검색                                                     | 비출 아이콘         도지판인대         · 신청         · 신청         · 신청         · 신청         · 신청         · 신청         · 신청         · 신청         · 신청         · 신청         · · · · · · · · · · · · · · · · · · ·                                                                                                    | 선택<br>고장지<br>고장지<br>소장지<br>소장지<br>소장지<br>소장지                                           |
| 대출/연장/예약<br>소장자료검색<br>/ MyLibrary / 자료신청/2<br>(EF기관) 복사/(C<br>(신청자료 서자<br>논문명<br>학술지명<br>논문지자<br>권/호<br>출판년5<br>추가요청사<br>수량방법 | 희망자료신청<br>· 신시·자자교<br>· (타기관)복//대출신청<br>· 출신성<br>· 전체<br>· 전체<br>· 전체<br>· · · · · · · · · · · · · · · · · · ·                                                                 | √ ( FF7)                                                  | 관)복사/C<br>지미즈<br>신청자료명/신청자 검색<br>전체 ○ 처리중 ○ 완료                                      | H출 아이콘<br>도지판인내<br>이 신청<br>2 신청<br>(이 신청<br>(이 신청)<br>(이 신청)<br>(이 () () () () () () () () () () () () () | 선택<br>고장<br>소장<br>소장<br>소장<br>소장<br>소장<br>소장<br>소장<br>소장<br>소장<br>소장<br>소장<br>소장<br>소장 |

## 방법 2. RISS 홈페이지 이용

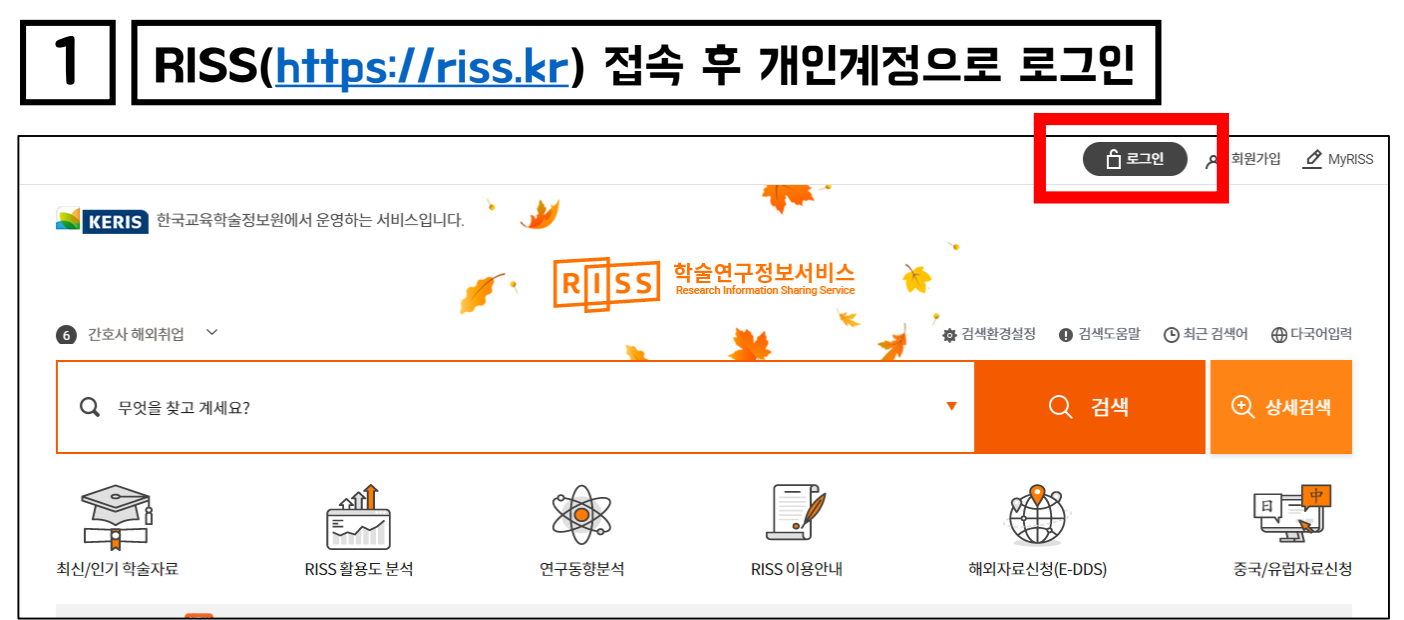

| 2 <mark>체크사함! 소속0</mark><br>[설정] - [내정보<br>(처음 설정시 승)                                                                                                    | 이용자 승인 되었는지 확인<br>우정] - 선택항목_기관회원서비스 권한설정 확인<br>인요청 필요)                                                                                                    |
|----------------------------------------------------------------------------------------------------|----------------------------------------------------------------------------------------------------|
| 🐱 KERIS 한국교육학술정보원에서 운영하는 서비스와                                                                                                    | 김현주님 로그아웃 💿 설정 🙎                                                                                                    |
| 3 재활 ~                                                                                                    | RIJSS 학술연구정보서비스<br>Research Information Sharing Service<br>☆ 검색환경설정 ● 검색도움말 (° 쉬근 검색어 ⊕ 다국이                                                                                                    |
| <ul> <li>● 선택항목</li> <li>자료신청 / 기관회원서비스 권한설정 (문<br/>문헌복사·대출 및 해외전자정보 서비스를 이용</li> <li>※ "기관회원서비스" 권한설정은 상호대차(W<br/>기관회원서비스 담당자 등록을 위해 활용된</li> <li>최: ※ 소속도서관 선택 시 도서관명에 [복사 대출</li> </ul> | 2 <mark>한복사·대출, 해외전자정보, 학술정보통계시스템)</mark><br>용하시기 위해서는 [자료신청 / 기관회원서비스 권한설정] 정보를 꼭 입력하세요.<br>에LL), 대학라이선스(ACE), 학술정보통계시스템(Rinfo) 등 KERIS에서 제공하는<br>됩니다. (추후 각 업무용 시스템에서 관리자의 별도 승인 필요)<br>불가]로 표시된 경우 상호대차 서비스에 가입되지 않은 기관으로 복사 및 대출서비스 이용이 가능하지 않습 <sup>중국/유럽자료</sup> |
| 서비스 이용 구분 \star                                                                                                    | ⊙ 소속기관이용자 ○ 일반이용자 ○ 서비스 이용안함                                                                                                    |
| 문헌복사/대출권한상태 *                                                                                                    | 서비스 이용가능                                                                                                    |
| 해외전자정보권한상태 *                                                                                                    | 서비스 이용가능                                                                                                    |
| 소속기관 *                                                                                                    | 목원대학교 찾아보기                                                                                                    |
| 소속도서관 *                                                                                                    | 목원대학교 중앙도서관 ▼                                                                                                    |

### 방법 2. RISS 홈페이지 이용

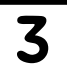

#### 신청도서 [복사/대출신청] 버튼 클릭 후 신청진행

| ㅇ음의 변천연 | 구                                                                                                    |
|---------|----------------------------------------------------------------------------------------------------|
|         | https://                                                                                              |
| 저자      | 김중섭                                                                                                   |
| 발행사항    | 서울:경희대학교대학원,1985 48                                                                                   |
| 학위논문사항  | 학위논문(석사) 경희대학교 대학원, 국어국문학과 국문학전공, 1985 상세조호                                                           |
| 발행연도    | 1985                                                                                                  |
| 작성언어    | 한국어                                                                                                   |
| 발행국(도시) | 서울                                                                                                    |
| 형태사항    | 43 p. : 삽도 ; 26 cm.                                                                                   |
| 소장기관    | 경희대학교 국제캠퍼스 도서관 🏛 단국대학교 율곡기념도서관(천안) 唟 대구가톨릭대학교 중앙도서관 📾<br>명지대학교 자연캠퍼스 도서관 💼 성신여자대학교 도서관 📾 한서대학교 도서관 📾 |
| 복사/대출신청 | <b>인용하기</b> 내책장담기                                                                                     |